#### โรงพยาบาลทุ่งเขาหลวง กลุ่มงานประกันสุขภาพฯ

# วิธีปฏิบัติงานเรื่อง การเรียกเก็บค่าบริการทางการแพทย์สิทธิ์ประกันสุขภาพถ้วนหน้า ประเภทผู้ป่วยใน

### ขั้นตอนที่ ๑ การเตรียมข้อมูลการชดเชยค่าบริการทางการแพทย์

 ๑.๑ ผู้รับผิดชอบงาน ดึงข้อมูลการบริการผู้ป่วยในสิทธิ์ประกันสุขภาพถ้วนหน้า ในช่วงระยะเวลาที่จะ ส่งข้อมูลเรียกเก็บค่าบริการ จากโปรแกรม HOSxP ตรวจสอบข้อมูลรายบุคคล
๑.๒ ส่งออกชุดข้อมูล เป็นชุดข้อมูล ๑๖ แฟ้ม (จัดเก็บไว้ใน Hard drive)

#### ขั้นตอนที่ ๒ การตรวจสอบข้อมูลการชดเชยค่าบริการทางการแพทย์

๒.๑ ดำเนินการตรวจสอ<sup>ิ</sup>บข้อมูลการเรียกเก็บโดยตรวจสอบรายละเอียดดังนี้ หากพบข้อมูลที่ไม่ถูกต้อง ดำเนินการแก้ไขให้ข้อมูลตรงกัน

๒.๑.๑ ตรวจส<sup>้</sup>อบเลขบัตรประชาชนและชื่อสกุล และสิทธิ์การรักษาพยาบาล ๒.๑.๒ การลงรหัส ICD -๑๐ และ ICD-๙ CM

๒.๑.๓ ค่าใช้จ่ายทุกรายการที่เกิดขึ้น

๒.๑.๔ วันที่เริ่มรักษา - วันสิ้นสุดการรักษา

#### ขั้นตอนที่ ๓ การจัดทำข้อมูลเรียกเก็บค่าบริการทางการแพทย์ ผ่านระบบอิเล็กทรอนิกส์ (E-Claim)

๓.๑ ดึงข้อมูล ๑๖ แฟ้มจาก โปรแกรม HOSxP และนำเข้าโปรแกรม E-Claim ตามช่วงระยะเวลาที่กำหนด
๓.๒ ดำเนินการปรับแก้ไข เพิ่มเติมข้อมูลในโปรแกรม E-Claim จากผลการตรวจสอบทีละราย
เพิ่มเติมข้อมูลที่ยังไม่ครบทีละรายการ จนครบทุกรายในช่วงเวลาที่ดึงข้อมูล

๓.๓ บันทึกข้อมูลหลังจากการปรับปรุงข้อมูล และส่งออกข้อมูลจากโปรแกรม E-Claim บันทึกข้อมูล ใน Hard Drive เพื่อเตรียมนำส่งเข้าระบบ E-Claim ของ สปสซ.

๓.๔ เปิดระบบ E-Claim ของ สปสช. ตาม URL (<u>http://eclaim.nhso.go.th/webComponent/</u>) ใส่ Username และ Password ของผู้รับผิดชอบงาน

๓.๔ ดำเนินการ Upload ไฟล์ที่ส่งออกจากโปรแกรม E-Claim เข้าระบบ E-Claim ของ สปสช. ๓.๖ เมื่อดำเนินการ Upload ไฟล์เสร็จสิ้นแล้ว ดำเนินการ Log Out ทันที

## ขั้นตอนที่ ๔ การสรุปรายการบัญชีเมื่อได้รับชดเชย

๔.๑ เข้าระบบ E-Claim ของ สปสช. โดยใส่ Username และ Password ของผู้รับผิดชอบงาน เพื่อ ดำเนินการตรวจสอบผลการส่งข้อมูลเรียกเก็บค่าบริการทางการแพทย์

 ๔.๒ หากพบว่าข้อมูลที่ส่ง ผ่านการตรวจสอบเบื้องต้นจาก สปสช. ดำเนินการ Download ผลการ ตรวจสอบ ข้อมูลของ สปสช. เพื่อดำเนินการตัดข้อมูลลูกหนี้จากการเรียกเก็บ ส่งข้อมูลให้งานบัญชีข
๔.๓ Download statement ผลการอนุมัติจ่ายเงินของ สปสช. ตามผลการตรวจสอบข้อมูลในระบบ
E-Claim เสนอผู้อำนวยการ ลงนามทราบผลการอนุมัติเงิน สำเนาแจ้งงานบัญชี

 ๔.๔ จัดเก็บสำเนาหนังสือแจ้งชดเชยค่าบริการทางการแพทย์ ในแฟ้มงานเรียกเก็บค่าบริการทาง การแพทย์ IPD UC